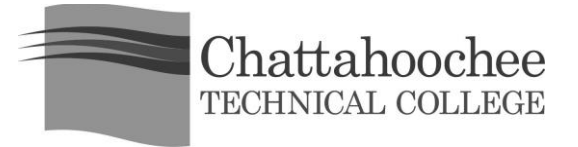

## Instructions for Online BannerWeb Payment

- 1. Go to the main CTC website at <u>http://www.chattahoocheetech.edu</u>.
- 2. Go to me@CTC, and use the dropdown menu to select BannerWeb.
- 3. Enter your **Student ID or SSN** and **PIN** (your default PIN is your birthday in the MMDDYY format). Click **Login**.
- 4. Click on Student Services & Financial Aid.
- 5. Click on **Student Records**.
- 6. Click on Account Summary or Account Summary by Term.
- 7. Click Pay Online (this is located at the bottom of the screen).
- 8. Select a Term for payment. Click Select Term.
- 9. Enter the balance that you are paying and click Pay by Credit (Visa, MasterCard, or Discover) or Pay by Check.
- 10. Enter the required information, and be sure to enter your e-mail address. Click Continue Credit Card Payment/Continue Check Payment.
- 11. Verify that the information entered is correct, and click **Complete Credit Card Payment/Complete Check Payment**.
- The next screen will confirm this transaction. Print the confirmation page for your records.
  You will also receive an e-mailed receipt at the address you provided with your payment information.
- 13. Be sure to exit the BannerWeb system (using the exit link), and close the web browser before leaving the computer to protect your records.

If you run into problems, please contact the Bursar's Office on any campus.